## How to install Repute 1.0

C

- Remove any previous installation of 1. Repute via Windows' Control Panel.
- 2. Place the Geocentrix Software CD in vour CD-ROM drive. The Browser (right) should automatically appear (if not, run SETUP.EXE from the CD's root folder).
- 3. Click on the text "Click here to install Repute" or the arrow 耸 alongside it to run the Repute installation program.
- 4. When asked "Do you want to run or save this file?" click **Run**. If a security warning appears, click **Run**.
- 5. Follow the instructions on the welcome screen and then click Next.
- 6. Accept the license agreement and click Next.
- 7. Enter your user information exactly as given on the program's packaging and click **Next**.
- 8. Select a destination folder and click Next.
- 9. Select an installation type and click Next.
- 10. Click Next to install the application.
- 11. When the device driver installation (HDD\_install) starts, please allow several minutes for it to complete. Then click Close.
- 12. When you are told that Repute has been successfully installed, click **Finish**.
- 13. Click **Exit** to close the Geocentrix CD Browser.
- 14. To run Repute, first connect the supplied key to your computer's USB/parallel port and then click **Start > All Programs > Geocentrix > Repute 1.0**.

To learn how to use the program, we suggest you follow Tutorials 1-3 in the program's User Manual (available in Adobe PDF format from Start > All Programs > trademark of Geocentrix Ltd Geocentrix > User Manuals > Repute 1.0 User Manual).

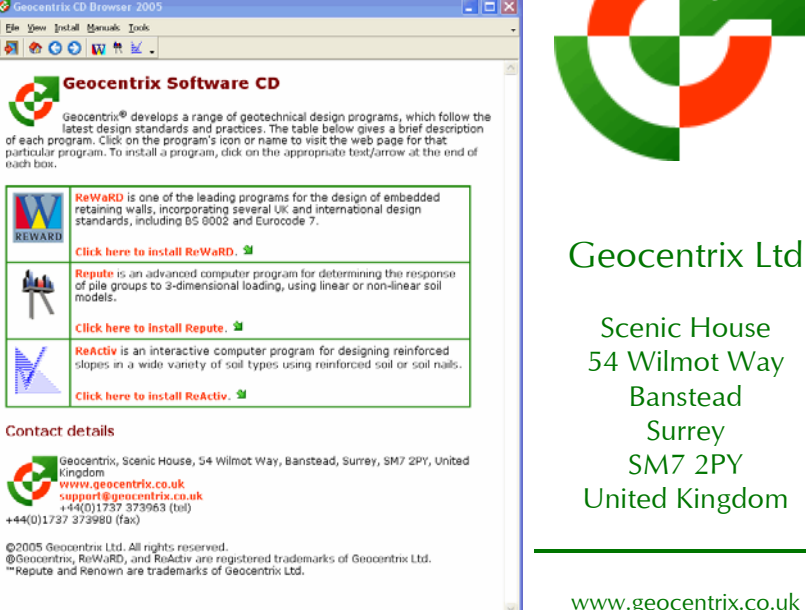

www.geocentrix.co.uk mail@geocentrix.co.uk Tel: +44 (0)1737 373963 Fax: +44 (0)1737 373980

Surrey

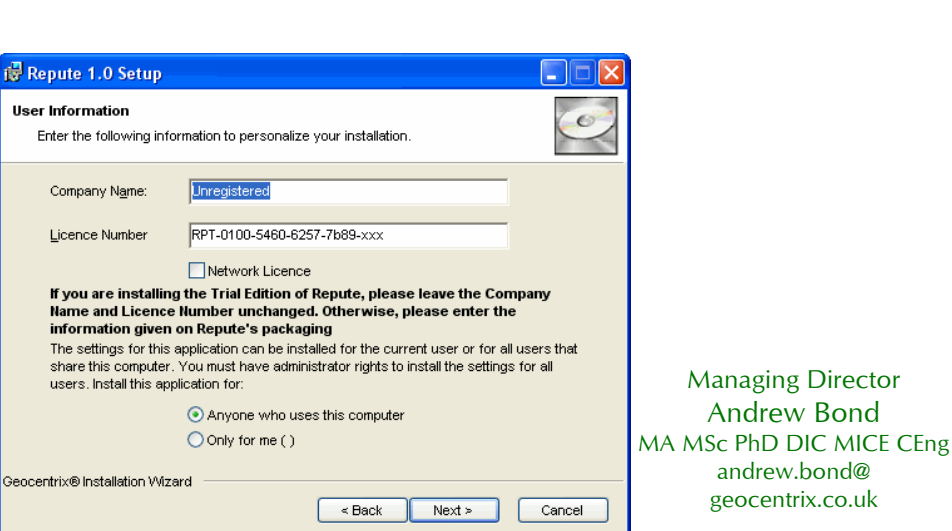

andrew.bond@ geocentrix.co.uk

Managing Director

Andrew Bond

**Registered** office as above

Registered in England No. 3738829

VAT Registration No GB 709 3785 07

Geocentrix is a registered

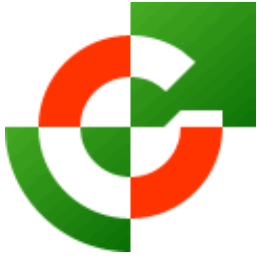